# MOCTF ---- MISC -----WriteUp

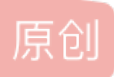

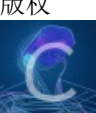

<u>ctf 专栏收录该内容</u> 22 篇文章 0 订阅 订阅专栏

1.我可是黑客

打开题目是一张图片,将他保存到本地,即:

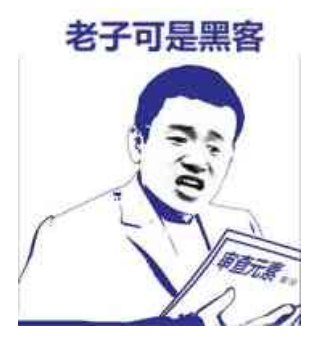

一般第一题都是是道签到题,所以使用文档打开这张图片,小编用的是nodepad++,在文档的最后面,即:

INUL称眙檧NULNULACK€埓k?ESV这族锋蕍 ? 氧NUL斎[尪诋虀\_SI ETXKū櫣p??n誥;嬳%"SDI)STX" ""SD 敎Z ??=ŇAKRS们飼DCIj禾沯赌?肠\* 瀿?~溛螳鷆翩w漘?=\1 ULNULNULNULmoctf{e4sy\_1ma9e\_m1sc}

# 2.假装安全

同上题,先将图片保存到本地,再用nodepad++打开,即:

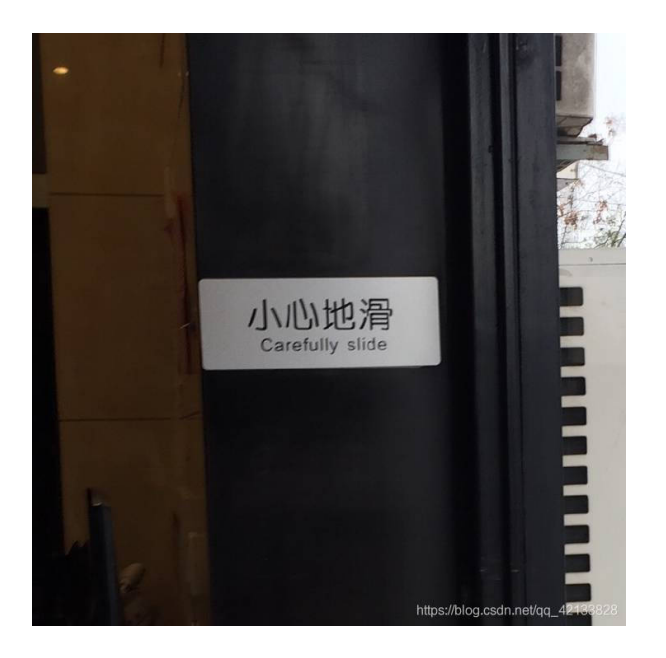

#### UENUENUENUE NUENUENUENUENUENUEflag.txt

https://blog.csdn.net/qq\_42133828

可以看到,在文档的最后面有flag.txt,这说明,这个图片不是一张简单的图片,他里面包含了文件,需要分离出来。

这里我使用的是kali 里的binwalk工具进行分离

在图片所在目录下,命令框执行语句:

binwalk -e carefully.jpg //分离出carefully.jpg里的文件

ls

cd \_carefully.jpg.extracted/ //进入分离出来的文件

ls

cat flag.txt //查看flag

| root@kali:                                                                                 | ~/Desktop#.binwalk                                                                                                 | <sub>ldē</sub> e carefully.jpg                                                       | 291字节                                                                       | 2018年8月21日                                                      |
|--------------------------------------------------------------------------------------------|----------------------------------------------------------------------------------------------------|--------------------------------------------------------------------------------------|-----------------------------------------------------------------------------|-----------------------------------------------------------------|
|                                                                                            | HEXADECIMAL                                                                                                    | DESCRIPTION                                                                          |                                                                             |                                                                 |
| 0<br>30 <sup>0ads</sup><br>32255<br>32407                                                  | 0x0<br>0x1E<br>0x7DFFefully.jpg.ex<br>0x7E97                                                                       | JPEG image data,<br>TIFF image data, b<br>TacZip archive data,<br>End of Zip archive | IFIF standard 1.<br>Dig-endian, offs<br>at least v2π0 1<br>e, footer length | 01<br>Set of first im<br>to extract <sup>05</sup> .com<br>n: 22 |
| root@kali:<br>1.jpg car<br>root@kali:<br>bash: cd:<br>root@kali:<br>root@kali:<br>7DFF.zip | <pre>~/Desktop# ls refully.jpg _caref ~/Desktop# cd: 没有那个文件或目 ~/Desktop# cd _car ~/Desktop# cd _car flag.txt</pre> | ully.jpg.extracted<br>目录<br>efully.jpg.extracted<br>ly.jpg.extracted# ls             | 27.9 KB<br>mount-shared-fo                                                  | 2018年12月25日<br>Dlders.sh rest                                   |
| <pre>root@kali:<br/>mcfCrflyS1</pre>                                                       | <pre>~/Desktop/_careful leot{@eul ld}root@k</pre>                                                                  | ly.jpg.extracted# ca<br>ali:~/Desktop/ caref                                         | at flag.txt<br>fullyhtps://blog.com                                         | n <b>net/</b> gd_42133828                                       |

## 3.扫扫出奇迹

同上题,先将图片保存到本地。可以看到,这是一张二维码,首先的反应一般都是先扫一扫

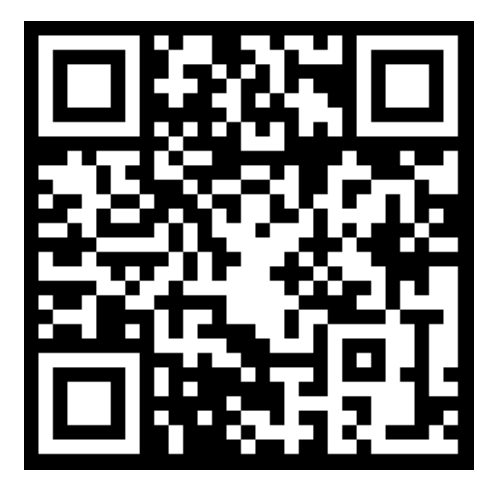

但是,不论你是正着扫,倒着扫,还是各种姿势扫,我先你会怀疑你的手机是不是wa掉了。。。 这时候,或许就不是你的问题了,该是二维码的问题了,从二维码可以很明显的看出"黑白分明", 那会不会他是反着来的,上工具。StegSolve

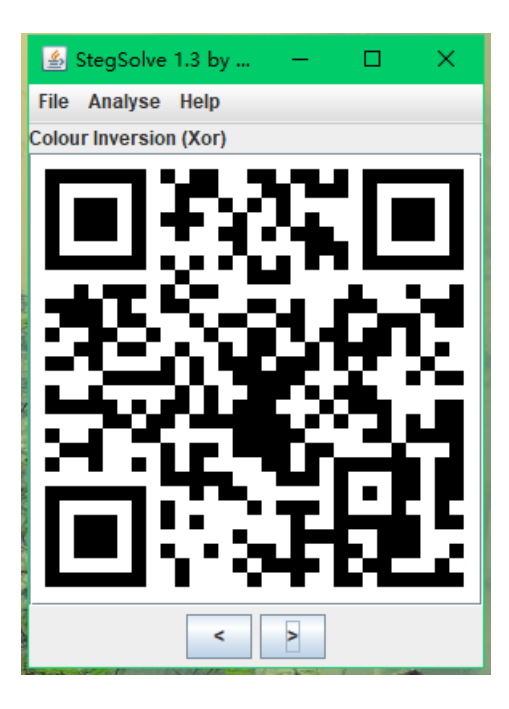

这回,在扫一扫,flag就出来了。。。。。。

# 4.光阴似箭

同上题,先将图片保存到本地。打开图片,可以看到,有flag闪过。。。。

Where is the flag?

直接上工具, StegSolve, 在Analyse的 Frame Brower 里, 即:

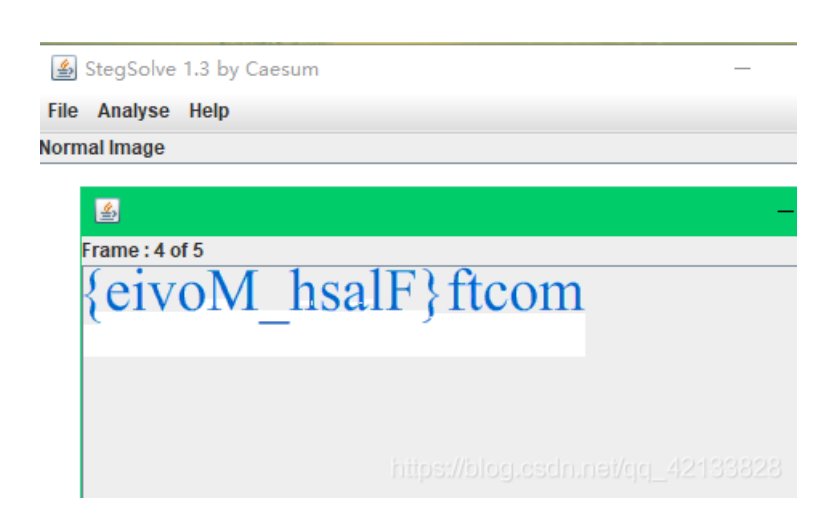

# 5.杰斯的魔法

打开题目,这道题看来并不是一道图片题,并且页面给出了一串代码,瞅着像是JS代码。。。

额。。那就尝试在console里运行,即:

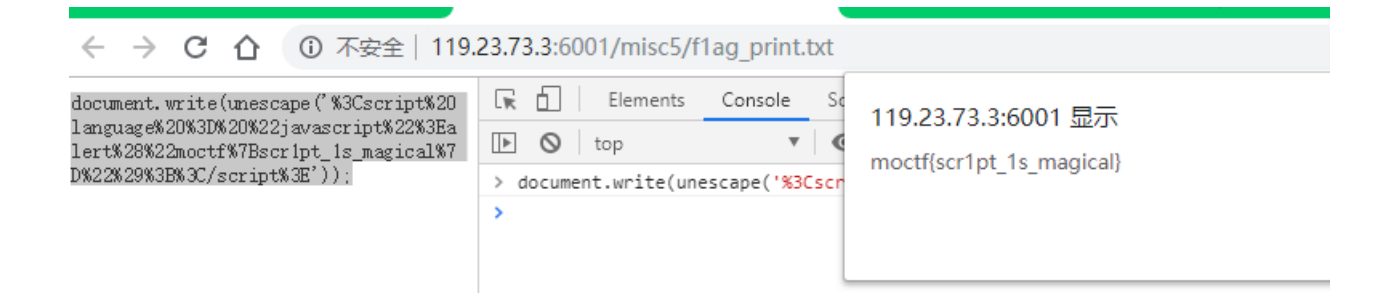

# 6.流量分析

下载好题目给的文件,是一个以.pcapng结尾的文件,用wireshark打开,可以看到是一道流量分析题。。。

| No. | Time         | Source            | Destination       | Protocol | Length Info                                              | ^  |
|-----|--------------|-------------------|-------------------|----------|----------------------------------------------------------|----|
|     | 28 55.307368 | 192.168.1.1       | 192.168.1.2       | ICMP     | 114 Echo (ping) reply id=0x0001, s                       |    |
|     | 29 55.318549 | 192.168.1.2       | 192.168.1.1       | ICMP     | 114 Echo (ping) request id=0x0001, s                     |    |
|     | 30 55.328988 | 192.168.1.1       | 192.168.1.2       | ICMP     | 114 Echo (ping) reply id=0x0001, s                       | -  |
|     | 31 55.339576 | 192.168.1.2       | 192.168.1.1       | ICMP     | 114 Echo (ping) request id=0x0001, s                     |    |
|     | 32 55.340578 | 192.168.1.1       | 192.168.1.2       | ICMP     | 114 Echo (ping) reply id=0x0001, s                       |    |
|     | 33 55.351160 | 192.168.1.2       | 192.168.1.1       | ICMP     | 114 Echo (ping) request id=0x0001, s                     |    |
|     | 34 55.361168 | 192.168.1.1       | 192.168.1.2       | ICMP     | 114 Echo (ping) reply id=0x0001, s                       | þ  |
|     | 35 59.995629 | cc:00:06:ec:00:00 | cc:00:06:ec:00:00 | LOOP     | 60 Reply                                                 |    |
|     | 36 60.913517 | cc:01:06:ec:00:00 | cc:01:06:ec:00:00 | LOOP     | 60 Reply                                                 |    |
|     | 37 62.292951 | 192.168.1.1       | 192.168.1.2       | TCP      | 60 37465 → 23 [SYN] Seq=0 Win=4128 L                     |    |
|     | 38 62.313940 | 192.168.1.2       | 192.168.1.1       | TCP      | 60 23 → 37465 [SYN, ACK] Seq=0 Ack=1                     |    |
|     | 39 62.334450 | 192.168.1.1       | 192.168.1.2       | TCP      | 60 37465 → 23 [ACK] Seq=1 Ack=1 Win=                     |    |
|     | 40 62.335453 | 192.168.1.1       | 192.168.1.2       | TELNET   | 63 Telnet Data                                           |    |
|     | 41 62.355984 | 192.168.1.1       | 192.168.1.2       | тср      | 60 [TCP Dup ACK 39#1] 37465 → 23 [AC                     |    |
|     | 42 62.355984 | 192.168.1.2       | 192.168.1.1       | TELNET   | 66 Telnet Data                                           |    |
|     | 43 62.366482 | 192.168.1.1       | 192.168.1.2       | TELNET   | 60 Telnet Data                                           |    |
|     | 44 62.366482 | 192.168.1.1       | 192.168.1.2       | TELNET   | 60 Telnet Data                                           |    |
|     | 45 62.366482 | 192.168.1.1       | 192.168.1.2       | TELNET   | 63 Telnet Data                                           |    |
|     | 46 62.376992 | 192.168.1.2       | 192.168.1.1       | TELNET   | 96 Telnet Dataps://blog.csdn.net/qc_4213 <mark>88</mark> | 28 |

可以看到,有几种类型的协议,但是一眼望去,我想telnet这个协议,或许更具有吸引力,过滤一下协议,并且 打开他的数据包,即:

| _  |                     |                 |                 |           |              |              |        |
|----|---------------------|-----------------|-----------------|-----------|--------------|--------------|--------|
| 4  | 🚺 flag.pcapng       |                 |                 |           |              |              |        |
| F  | ile Edit View Go Ca | pture Analyze S | tatistics Telep | hony Wi   | reless Tools | Help         |        |
|    | ( 🔳 🔬 💿 📙 🛅 🗙       | 🔄 🤇 🗢 🔿 🖻       | T 🕹 📃           | Θ.Θ.      | 0, 🎹         |              |        |
| ſ, | telnet              |                 |                 |           |              |              |        |
| No | . Time              | Source          | Destina         | tion      | Protoco      | l Length     | Info   |
|    | 214 96.733492       | 192.168.1.2     | 192.1           | 58.1.1    | TELNE        | T 60         | Telne  |
|    | 216 97.178847       | 192.168.1.2     | 192.1           | 58.1.1    | TELNE        | T 60         | Telne  |
|    | 218 98.018533       | 192.168.1.2     | 192.1           | 58.1.1    | TELNE        | T 60         | Telne  |
|    | 222 103.012596      | 192.168.1.2     | 192.1           | 58.1.1    | TELNE        | T 60         | Telne  |
|    | 224 104.298076      | 192.168.1.2     | 192.1           | 58.1.1    | TELNE        | T 60         | Telne  |
|    | 227 106.198578      | 192.168.1.2     | 192.1           | 58.1.1    | TELNE        | T 60         | Telne  |
|    | 229 107.536592      | 192.168.1.2     | 192.1           | 58.1.1    | TELNE        | T 60         | Telne  |
|    | 231 108.961444      | 192.168.1.2     | 192.1           | 58.1.1    | TELNE        | T 60         | Telne  |
|    | 233 109.582636      | 192.168.1.2     | 192.1           | 58.1.1    | TELNE        | T 60         | Telne  |
|    | 237 111.436721      | 192.168.1.2     | 192.1           | 58.1.1    | TELNE        | T 60         | Telne  |
|    | 239 113.170536      | 192.168.1.2     | 192.1           | 58.1.1    | TELNE        | T 60         | Telne  |
|    | 241 113.907941      | 192.168.1.2     | 192.1           | 58.1.1    | TELNE        | T 60         | Telne  |
|    | 243 114.276073      | 192.168.1.2     | 192.1           | 58.1.1    | TELNE        | T 60         | Telne  |
|    | 245 114.722890      | 192.168.1.2     | 192.1           | 58.1.1    | TELNE        | T 60         | Telne  |
|    | 247 114.969284      | 192.168.1.2     | 192.1           | 58.1.1    | TELNE        | T 60         | Telne  |
|    | 249 116.036783      | 192.168.1.2     | 192.1           | 58.1.1    | TELNE        | T 60         | Telne  |
|    | 251 116.974873      | 192.168.1.2     | 192.1           | 58.1.1    | TELNE        | T 60         | Telne  |
|    | 253 117.570422      | 192.168.1.2     | 192.1           | 58.1.1    | TELNE        | T 60         | Telne  |
|    | 255 118.244820      | 192.168.1.2     | 192.1           | 58.1.1    | TELNE        | T 60         | Telne  |
|    | 257 119.112469      | 192.168.1.2     | 192.1           | 58.1.1    | TELNE        | T 60         | Telne  |
|    | 258 119.132977      | 192.168.1.1     | 192.1           | 58.1.2    | TELNE        | T 60         | Telne  |
| F  | Ename 227, 60 buter | - on uino (190  | hitc) 60 h      | the con   | turad (190 k | ita) on into | nfaca  |
| Ľ  | Ethorpot TT Spcie   | 5 ON WINE (400  | 00 (cc.01.0     | vies cap  | 00) Det co   |              | .00 (  |
| Ľ  | Internet II, Src. ( | Vancian A Snc:  | 102 168 1       | D. ec.00. | 102 169 1 1  |              | .00 (0 |
| Ľ  | Internet Protocol   | Protocol Sec    | 192.100.1.      | 2, DSC:   | 192.100.1.1  | at 71 Acke   | 116    |
| Ľ  | Tolpot              | 51 FR0C0C01, 51 | C FUIL: 156     | bo, DSC   | FUEL 25, 56  |              | 110, 1 |
| ľ  | Data: N             |                 |                 |           |              |              |        |
|    | Data. N             |                 |                 |           |              |              |        |

可以很清楚看到有Date这个参数,并且有值,在随意打开telnet的包几个看看,亦是如此,而且之都不一样,那 么连续几个的呢?额。。小编想这里就不需要演示怎么一个个拼接成flag了吧,可以友情提示,他的flag在最后 面的几个包内,别问我怎么知道的,因为小编就是一个个点出来的。。。。

# 7.女神的告白

hint: 李华的女神美美(meimei)给李华发了一个压缩包,却只告诉了李华压缩包密码是以她的名字开头,你能帮李华获得真爱吗?

提示的重点我想是,压缩包的解压密码开头几个是meimei

解压压缩包,即:

| 🚷 love.zip - Bai | ndizip 6.2 | 22        |                         | _             |                     | $\times$    |
|------------------|------------|-----------|-------------------------|---------------|---------------------|-------------|
| 文件(F) 编辑(E)      | 查找(I)      | 选项(O)     | 视图(V)                   | 帮助(H          | )                   |             |
| → ×<br>打开        | 解压         |           | 「し」                     | 「<br> +<br>添加 |                     |             |
| 읅 love.zip       | 名称         |           |                         | ~             |                     |             |
|                  | 📄 fla      | g.txt*    |                         |               |                     |             |
| 輸入密码             |            |           |                         |               |                     | ×           |
| flag.txt         |            |           |                         |               |                     |             |
| 请输入密码            |            |           |                         |               |                     | _           |
|                  |            |           |                         |               |                     |             |
| □用星号隐藏           | 密码(H)      |           |                         |               |                     |             |
|                  | htt        | ps://blog | j.cs <mark>rin.∛</mark> | 龍山            | 21 <b>.</b><br>21.0 | <b>満</b> 28 |

这是需要密码的,小编我是先使用一个字典生成器,先生成适应的密码字典,再用另一个工具爆破密码,话不 多说,上图:

| · · · · · · · · · · · · · · · · · · ·                                                                                                    |                                                                                                    |
|----------------------------------------------------------------------------------------------------|----------------------------------------------------------------------------------------------------|
| 关于    其木宝符  白完义  生日   生成字典                                                                                                    | 9 修改字曲】注册 】                                                                                                    |
|                                                                                                    |                                                                                                    |
|                                                                                                    |                                                                                                    |
| 保存路径: superdic.txt                                                                                                    | 浏览                                                                                                    |
|                                                                                                    |                                                                                                    |
|                                                                                                    |                                                                                                    |
| 密峭1立数   1   2   3  ✔ 4                                                                                                    |                                                                                                    |
|                                                                                                    |                                                                                                    |
|                                                                                                    |                                                                                                    |
|                                                                                                    |                                                                                                    |
|                                                                                                    | _                                                                                                    |
|                                                                                                    |                                                                                                    |
|                                                                                                    | White a sector and from And and and                                                                                                    |
| nups:                                                                                                    | //biog.csch.net/qq_42133828                                                                                                    |
|                                                                                                    |                                                                                                    |
| M 是优软件招级字曲生成器 V3 35 Div Crack T                                                                                                    | eam — 🗆 X                                                                                                    |
| Storesting set and the store of the                                                                                                    |                                                                                                    |
| 关于  基本字符 自定义 生日  生成字典                                                                                                    | 修改字典 注册                                                                                                    |
|                                                                                                    |                                                                                                    |
|                                                                                                    |                                                                                                    |
| ▼ 在每个密码前插入字符串 meim                                                                                                    | ei                                                                                                    |
|                                                                                                    |                                                                                                    |
|                                                                                                    |                                                                                                    |
|                                                                                                    |                                                                                                    |
| 源字典路径:                                                                                                    | 浏览                                                                                                    |
|                                                                                                    |                                                                                                    |
| 1朱仔商行:  c:\superdicl.txt                                                                                                    | 测觉                                                                                                    |
|                                                                                                    |                                                                                                    |
| 修动之曲                                                                                                    |                                                                                                    |
| 修改字典                                                                                                    |                                                                                                    |
| 修改字典<br>https://                                                                                                    | /blog.esdn.net/cg_42133828                                                                                                    |
| 修改字典<br>https://                                                                                                    | /blog.csdn.net/qq_42133828                                                                                                    |
| 修改字典<br>https://                                                                                                    | /blog.csdn.net/qq_42133828                                                                                                    |
|                                                                                                    | /blog.csdn.nat/qq_42133828<br>— — — — >                                                                                                    |
|                                                                                                    | /blog.csdn.nat/qq_42133828<br>— — — >                                                                                                    |
| 修改字典<br>https://<br>ARCHPR 4.54 - 4%<br>File Recovery Help                                                                                                    | /blog.csdn.net/qg_42133828<br>— — — >                                                                                                    |
| <u>修改字典</u><br>Attps://<br>ARCHPR 4.54 - 4%<br>File Recovery Help<br>デー パ パ パ パ                                                                                                    | /blog.csdn.nel/qg_42133828<br>>                                                                                                    |
| 修改字典<br>Attps://<br>ARCHPR 4.54 - 4%<br>File Recovery Help<br>ご ARCHPR 5 - 5 - 5 - 5 - 5 - 5 - 5 - 5 - 5 - 5                                                                                                    | /blog.csdn.nel/qq_42133823<br>— — — >                                                                                                    |
| 修改字典<br>https://<br>ARCHPR 4.54 - 4%<br>File Recovery Help                                                                                                    | /blog.csdn.net/qg_42(13382)<br>— — — — — — — — — — — — — — — — — — —                                                                                                     |
| 修改字典<br>https://<br>ARCHPR 4.54 - 4%<br>File Recovery Help                                                                                                    | /block.csdni.net/cjci_42:1338223<br>—           >                                                                                                    |
| 修改字典<br>https://<br>ARCHPR 4.54 - 4%<br>File Recovery Help                                                                                                    | (bloc) cscln.net/cjc.42(193822)<br>>                                                                                                    |
| 修改字典<br>Attps://<br>Attps://<br>ARCHPR 4.54 - 4%<br>File Recovery Help                                                                                                    | Alloci codn. net/cjc. 42:133823<br>                                                                                                    |
| 修改字典<br>Attps://<br>Attps://<br>Attps://<br>Attps://<br>Attps://<br>Attps://<br>Attps://<br>Attps://<br>File Recovery Help<br>② Pen Start ! Stop Benchmark F<br>Encrypted ZIP/RAR/ACE/ARJ-file<br>[C:\Users\DELL\Pownloads\Jove.zip<br>Range Length Dictionary Plain-text Autor<br>Dictionary options<br>Dictionary file path:                                                                                                    | Abloct codm.net/(qr. 42:133822)<br>                                                                                                    |
| 修改字典                                                                                                    | /block.codm.net/qg_/12/13/38223<br>— — — ><br>Purchase Help About Qu<br>Type of attack<br>Dictionary<br>o-save Options Advanced<br>t - > Start line # 0                                                                                                    |
| 修改字典<br>https://  ARCHPR 4.54 - 4%  File Recovery Help                                                                                                    | Alloci codin net/act 2133823<br>                                                                                                    |
| 修改字典<br>Attps://<br>Attps:// | Alloci codin net/act 2133823<br>                                                                                                    |
| 修改字典<br>https:// ARCHPR 4.54 - 4% File Recovery Help                                                                                                    | (blockeechn net/qg /2/13/382)<br>— — >                                                                                                    |
| 修改字典<br>https://  ARCHPR 4.54 - 4%  File Recovery Help                                                                                                    | (blockeschnine) (qc 24243382)<br>                                                                                                    |
| 修改字典<br>Attos://<br>ARCHPR 4.54 - 4%<br>File Recovery Help                                                                                                    | (block code in not light 2424 33382)<br>                                                                                                    |
| 修改字典<br>Attos://<br>ARCHPR 4.54 - 4%<br>File Recovery Help<br>シーン・シーン・シーン・シーン・<br>Open Start I Stop Benchmark F<br>Encrypted ZIP/RAR/ACE/ARJ-file<br>[C:\Users\DELL\Downloads\Jove.zip<br>Range Length Dictionary Plain-text Autor<br>Dictionary options<br>Dictionary options<br>Dictionary file path:<br>C:\phpStudy\PHPTutorial\WWW\superdic1.txt<br>Smart mutations<br>Password successfully recovered I<br>Advanced Archive Passwords<br>「Total passwords 5,43<br>Total time Sms                                                                                                    | Allocheschrinel/qr. 4213382<br>                                                                                                    |
| 修改字典<br>Attops://<br>ARCHPR 4.54 - 4%<br>File Recovery Help<br>シーン・ディン・Stop Benchmark F<br>Encrypted ZIP/RAR/ACE/ARJ-file<br>[C:\Users\DELL\Downloads\Jove.zip<br>Range Length Dictionary Plain-text Autor<br>Dictionary options<br>Dictionary file path:<br>C:\phpStudy\PHPTutorial\WWW\superdic1.tot<br>Smart mutations<br>Password successfully recovered !<br>Advanced Archive Password<br>Total passwords 5,43<br>Total time 5ms<br>Average speed (passwords per second) 1,08                                                                                                    | Ablach eschninel/(nr. 42/19982)         Image: sechninel/(nr. 42/19982)         Image: sechninel/(nr. 42/19982)                                                                                                    |
| 能改字典     Attops://      ARCHPR 4.54 - 4%      File Recovery Help     Provide a start 1 Stop Benchmark F     Encrypted ZIP/RAR/ACE/ARJ-file     [C:\Users\PELL\Downloads\Jove.zip     Range Length Dictionary Plain-text Autor     Dictionary options     Dictionary options     Dictionary file path:     C:\phpStudy\PHPTutorial\WWW\superdic1.txd     Smart mutations     Password successfully recovered 1     Advanced Archive Password     S,43     Total time Sins     Average speed (passwords per second) 1,06     Password for this file mein                                                                                                    | Ablach eschnine l/qn       42/193822         Image: second second sec |
| 能改字典     Attops://  ARCHPR 4.54 - 4%  File Recovery Help      Password ZIP/RAR/ACE/ARJ-file      C:\Users\DELL\Downloads\Jove.zip      Range Length Dictionary Plain-text Autor Dictionary options Dictionary options Dictionary file path:     C:\phpStudy\PHPTutorial\WWW\superdic1.bdl     Smart mutations     Password successfully recovered !     Advanced Archive Password     Total time Sns     Average speed (passwords per second) 1,06     Password for this file mission                                                                                                    | Ablach eschnine //qr. 2/2/193822         Image: sechnine //qr. 2/2/193822         Image: sechnine //qr. 2/2/19382         Image: sechnine //qr. 2/2/19382         Image: sechnine //qr                                                                                                    |
| (修改字典<br>https://     ARCHPR 4.54 - 4% File Recovery Help     Open Start I Stop Benchmark F Encrypted ZIP/RAR/ACE/ARJ-file     C:\Users\PELL\Downloads\Jove.zip     Range Length Dictionary Plain-text Autor Dictionary options Dictionary file path:     C:\phpStudy\PHPTutorial\WWW\superdic1.bxt     Smart mutations     Password successfully recovered I     Advanced Archive Passwo     Total passwords 5,43     Total time Sms     Average speed (passwords per second) 1,08     Password for this file mein     Password in HEX 6d 6                                                                                                    | Alloci codni nel/qri 42/19382                                                                                                    |

爆破的出来的密码,即:meimei5435

输入密码, 解压文件得:

| 🚷 love          | zip - Bar | ndizip 6.2     | 22     |                                           | _            |              | $\times$ |
|-----------------|-----------|----------------|--------|-------------------------------------------|--------------|--------------|----------|
| 文件(F)           | 编辑(E)     | 查找(I)          | 选项(O)  | 视图(V)                                     | 帮助(ŀ         | H)           |          |
| →<br>IJĦ        |           | 民<br>び<br>解压   | ~ (    | 「日本の日本の日本の日本の日本の日本の日本の日本の日本の日本の日本の日本の日本の日 | <br> <br> 添  | -<br>-<br>10 | 82       |
| <u> a</u> love. | zip       | 名称<br>iii flag | g.txt* | •                                         | ~            |              |          |
| 📃 flag.t        | txt - 记事: | <b>本</b>       |        |                                           |              |              |          |
| 文件(F)           | 编辑(E)     | 格式(O)          | 查看(V)  | 帮助(H)                                     |              |              |          |
| moctf           | F{Y0u     | _@re           | _A_g(  | )0d_m                                     | an}<br>et/qq |              |          |

# 8.捉迷藏

下载,并解压题目给的压缩包,可以看到:

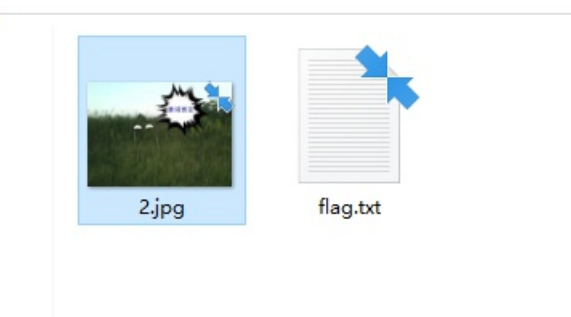

打开flag.txt,里面有一串字符串,但是小编没解码出来,所以目标转为图片,先把图片foremat一下,并打开,即:

| 0000022      | 4.zip - Bar       | dizip 6.22 |         |              |        |       |                  |       |          |      | - 🗆        | ×        |
|--------------|-------------------|------------|---------|--------------|--------|-------|------------------|-------|----------|------|------------|----------|
| 文件(F) 编辑     | 髴(E) 查找           | l) 选项(O)   | 视图(V)   | 帮助(H)        |        |       |                  |       |          |      |            |          |
| →<br>±777    | ✓ 【U<br>」<br>解⊞   | ] ~        | 下<br>新建 | —<br>+<br>添加 |        | /     | 。<br>。<br>。<br>查 |       |          |      |            |          |
| 会 00000224   | 4.zip 名称          | 尔          | Ň       | /            |        | 压缩    | 后大小              | 原始大小  | 类型       |      | 修改日期       |          |
|              |                   | flag.txt   |         |              |        |       | 48               | 69    | 文本文档     |      | 2017/11/29 | 15:16:09 |
|              |                   |            |         |              |        |       |                  |       |          |      |            |          |
| 📗 flag.txt - | 记事本               |            |         |              |        |       |                  |       |          |      |            |          |
| 文件(F) 编辑     | 贔(E) 格式           | O) 查看(V    | ) 帮助(H) |              |        |       |                  |       |          |      |            |          |
| 109 111      | 1 99 <sup>·</sup> | 16 10      | 2 123   | 104          | 49 100 | 51 95 | 97 78            | 100 9 | 5 115 51 | 51 7 | 5 125      |          |

https://blog.csdn.net/gq\_42133828

这个小编看得懂,一串ascii值,用python跑一下,即:

```
f = open('C:\\Users\DELL\\Desktop\\zhuomicang\\outfile\\zip\\flag.txt').read().split(' ')
a = []
n = 0
for 1 in f:
    print 1
    a.append(int(1))
    n+=1
for i in range(n):
    print chr(a[i]),
```

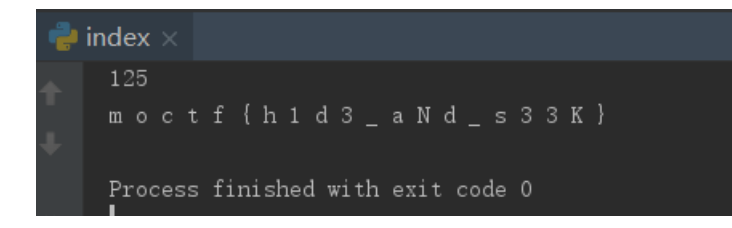

# 9.是兄弟就来干我

下载,并解压题目给的压缩包,可以看到:

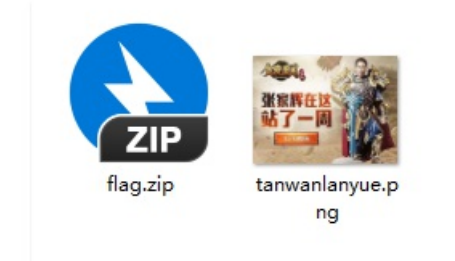

flag.zip打开里面的文件需要密码,则,先对图片分析一波,使用StegSolve里的Analyse里的Data Extract:

| 2    |          |          |       |            |        |         |          |          |         |        | – 🗆 ×                             |
|------|----------|----------|-------|------------|--------|---------|----------|----------|---------|--------|-----------------------------------|
|      |          |          |       |            |        |         |          | Extra    | act Pre | view   |                                   |
| 0000 | 00000    | 00023    | 6f 8  | 9504e      | 470d   | 0ala0   | a        | #        | 0 .P    | IG     |                                   |
| 0000 | 000d4    | 94844    | 52 0  | 00001      | 7200   | 0000f   | f        | IHD      | R       | r      |                                   |
| 0802 | 00000    | 0631f    | ca e  | c0000      | 00001  | 73524   | 7        | c.       |         | sRG    |                                   |
| 4200 | aecel    | ce900    | 00 0  | 00467      | 1414d  | 41000   | 0 в.     |          | ·9      | JAMA   |                                   |
| b18f | 0bfc6    | 10500    | 00 0  | 00970      | )4859  | 73000   | 0        | a        | · · · P | HYs    |                                   |
| 1625 | 00001    | 62501    | 49 5  | 224f0      | 0000   | 23044   | 9.8      |          | I R\$.  | #.I    |                                   |
| 4441 | 54785    | eed9d    | 41 8  | e2c2b      | 9245   | 6b213   | d DA     | Tx^      | A., 4   | Ek!=   |                                   |
| ec55 | e4126    | ad4ab    | 78 4  | be875      | ie4b0  | 57929   | 3 .U     | j        | x K.u   | 1W     |                                   |
| 52ad | 24556    | d831e    | b4 7  | a5452      | 249bt  | 3130e   | 0 R.     | \$U      | . zTF   | XI.10. |                                   |
| 1418 | 38/81    | 03223    | 12 0  | ITA32I     | :1a/U  | 10003   | 3        | 8x.2#    | :/      | .p3    |                                   |
| -    | Rit Dlar | 105      |       |            |        |         |          |          |         |        | Order settings                    |
|      | Ditria   | 103      |       |            |        |         |          |          |         |        | order settings                    |
|      | Alpha    | 7        |       | 6 5        | i 🗆 4  | 4 🗆 3   | 2        | 1        | 0       |        | Extract By   Row   Column         |
|      |          |          | -     |            |        |         |          | <u> </u> |         |        |                                   |
|      | Red      | 7        |       | 6 🗆 5      |        | . 🗆 1   | 2        | <b>1</b> |         |        | Bit Order O MSB Einst @ LSB Einst |
|      | neu      | · ·      |       | , [] ,     |        | . 🗆 🤉   |          |          | P V     |        | Bit Order O MSB First O LSB First |
|      | Creen    | <b>7</b> |       |            |        |         |          |          |         |        |                                   |
|      | Green    | <u> </u> |       | , <u> </u> | ,      | · 🔲 🤉   | <u> </u> |          | VU      |        | Bit Plane Order                   |
|      | Disc     | <b>7</b> |       |            |        |         |          |          |         |        |                                   |
|      | Blue     | <b></b>  |       | 5 5        | , 🖂 4  | 1 🗌 3   | 2        | 1        |         |        | ○ RGB ○ GRB                       |
|      |          |          |       |            |        |         |          |          |         |        |                                   |
| -    | Desident |          |       |            |        |         |          |          |         |        |                                   |
| Γ    | Preview  | v settin | gs    |            |        |         |          |          |         |        | 🔾 GBR 💿 BGR 🛛 💙                   |
|      |          | 1        | nclud | e Hex [    | )ump I | n Previ | ew 🖌     |          | . T.    |        |                                   |
|      |          |          |       |            |        |         |          |          |         |        |                                   |
|      |          |          |       |            |        |         |          |          |         |        |                                   |
|      |          |          |       |            | Pre    | view    | S        | ave Tex  | d I     | Save F | in Cancel                         |
|      |          |          |       |            |        |         |          |          | ··      | ouro c |                                   |

保存图片,并修改一下图片的值,删除头部多余的东西,打开图片,即:

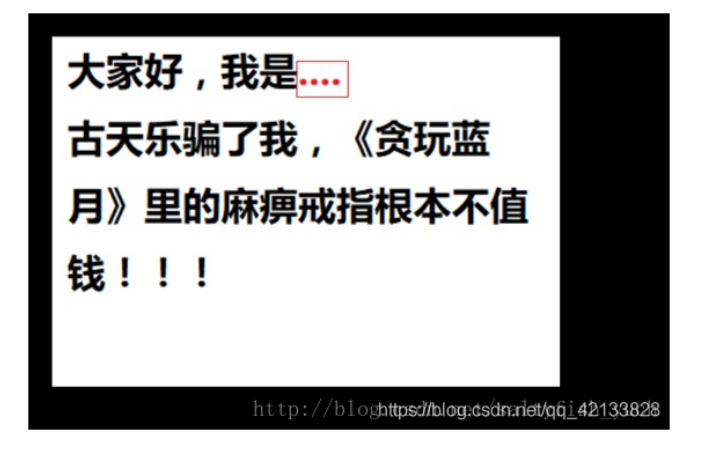

红色得地方,有提示 zhazhahui,我想这应该是密码吧,解密得:

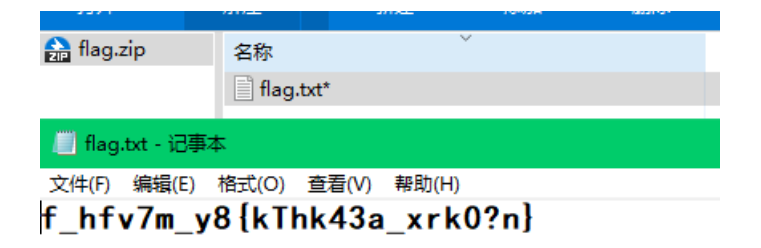

栅栏密码解密得:

| 🕹 米斯特安全团队 CTFCrakTools pro v2.1 Beta   |
|----------------------------------------|
| 解码方式 进制转换 插件 妹子                        |
| Crypto Image UnZip                     |
| 填写所需检测的密码:(已输入字符数统计:26)                |
| f_hfv7m_y8{kThk43a_xrk0?n}             |
|                                        |
| 结果:(字符数统计: 81)                         |
| 得到因数(排除1和字符串长度),                       |
|                                        |
| 2 13                                   |
|                                        |
| 第1栏: fhymy{Tk3 rOn f7 8kh4axk?}        |
| 第2世,fb kb4f2up7 my ryk00[2kmT]         |
| y724≈; III_KII413Va/_IIIX_fYKOU[:KIII] |
| https://blog.csdn.net/qq_42133828      |
|                                        |

凯撒密码解密得:

▲ 米斯特安全团队 CTFCrakTools pro v2.1 Beta 解码方式 进制转换 插件 妹子 Crypto Image UnZip 填写所需检测的密码:(已输入字符数统计:26) fhvmy{Tk3\_r0n\_f7\_8kh4axk?} 结果: (字符数统计: 676) giwnz{UI3\_sOo\_g7\_8Ii4byl?} hjxoa{Vm3\_tOp\_h7\_8mj4czm?} ikypb{Wn3\_u0q\_i7\_8nk4dan?} jlzqc{Xo3\_v0r\_j7\_8ol4ebo?} kmard{Yp3\_w0s\_k7\_8pm4fcp?} Inbse{Zq3\_x0t\_I7\_8qn4gdq?} moctf{Ar3\_yOu\_m7\_8ro4her?} stas3\_z0v\_n7\_8sp4ifs?} oqevh{Ct3\_a0w\_o7\_8tq4jgt?} prfwi{Du3\_b0x\_p7\_8ur4khu?} qsgxj{Ev3\_c0y\_q7\_8vs4liv?} rthyk{Fw3\_d0z\_r7\_8wt4mjw?} suizl{Gx3\_eOa\_s7\_8xu4nkx?} tvjam{Hy3\_f0b\_t7\_8yv4oly?} uwkbn{lz3\_g0c\_u7\_8zw4pmz?} vxlco{Ja3\_h0d\_v7\_8ax4qna?}

# 10.百变flag

打开链接,发现只有一个小正方框,但是也不妨碍他是照片的事实,在离小方框远一点的黑色地方,点击保存 图片。

此处使用的是kali完成的操作的。在window上有一些伪加密得文件打不开,在linux却可以直接解压。。。

先在图片所在得目录下执行以下语句:

#### binwalk -e f1ag.png

然后:

| root@kali:~/Desktop# ls<br>1.jpg±:flag.pngesk_flag.png.extracted mount-shared-fold                      | lers.sh | restart-vm-too | ols.sh |
|----------------------------------------------------------------------------------------------------|---------|----------------|--------|
| <pre>root@kal1:~/Desktop# cd _Tlag.png.extracted/<br/>root@kal1:~/Desktop/ flag.png.extracted# ls</pre> |         |                |        |
| <pre>0.zip 1.py flag.exe root@kali:~/Desktop/_flag.png.extracted# cat flag.exe</pre>                    | 130字节   | 2018年8月21日     | ☆      |

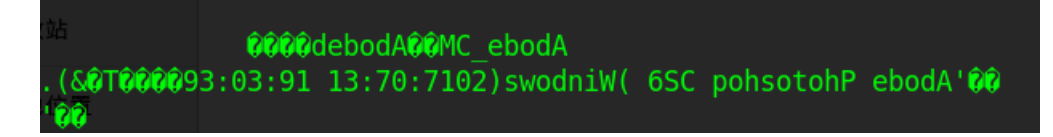

如果你细心一点,你会发现他里面的东西倒过来了。所以,我们需要把她正回来,python代码如下:

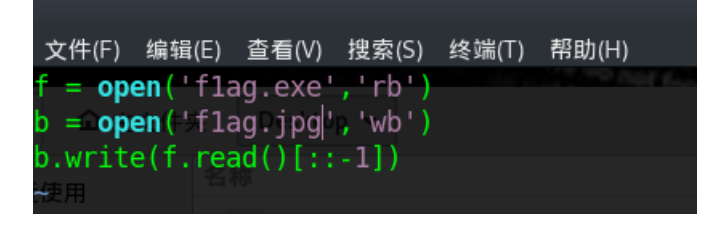

运行后,是一张图片,打开,得:

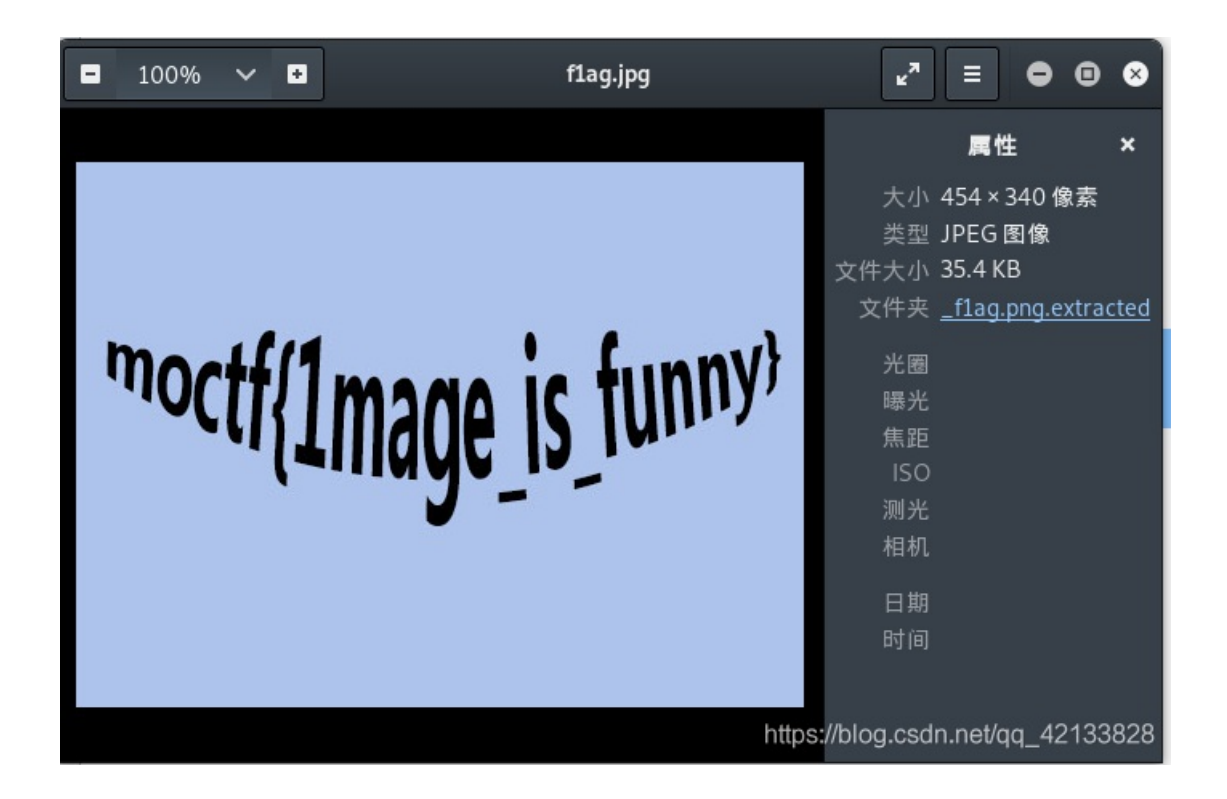

#### 11.蒙娜丽萨的微笑

下载图片,使用StegSolve对图片进行分析,发现无果,在对图片修改大小,即:

c2ltbGVpc2ludGVyaW5n

**base64**解下得到: simleisintering

解出来一串字符,但不知道有啥用,那么再对图片分析一波

| root@kali:                                           | ~/Desktop/smile# b                                                                                             | inwalk -e pixel.png                                                                                                    |
|------------------------------------------------------|----------------------------------------------------------------------------------------------------|----------------------------------------------------------------------------------------------------|
| DECIMAL                                              | HEXADECIMAL =                                                                                                  | DESCRIPTION                                                                                                    |
| 0<br>1654<br>120297<br>120453                        | (大小 <sub>0x0</sub> ) 都改白動<br>225 0x676<br>0x1D5E9<br>0x1D685                                                   | PNG image, 500 x 372, 8-bit colormap, non-interla<br>Zlib compressed data, best compression<br>Zip archive data, encrypted at least v1.0 to extr<br>End of Zip archive, footer length: 22 |
| root@kali:-<br>pixel.png<br>root@kali:-<br>bash: cd: | 118.8KB<br>~/Desktop/smile# ls<br>_pixel.png.extrac<br>~/Desktop/smile# co<br>_: 没有那个文件或目<br>-(Desktop(smilo#) | 7:07 ☆<br>5<br><b>ted</b><br>do <sub>⊟ ☆</sub><br> 录                                                                                                    |
| root@kali:<br>1D5E9.zip                              | <pre>~/Desktop/smite# cc<br/>~/Desktop/smile/_p<br/>676 676.zlib fl</pre>                                      | ixel.png.extracted/<br>ixel.png.extracted# ls<br>aghttps://blog.csdn.net/qq_42133828                                                                                                    |

打开zip文件,输入刚才得到的密码,即:

| 名称       |                  | ▼ 大小      | 类型 |
|----------|------------------|-----------|----|
| 🔚 flag   |                  | 🗎 24字节    | 未知 |
|          | 打开(0) 👻 🖪        |           |    |
|          | moctf{Int3restir | ng_piXe1} |    |
| <b>2</b> |                  |           |    |

# 12.李华的双十一

下载,并打开压缩包,会发现里面得两个文件都需要密码解密,意味着没有任何线索来获取密码

那么就只能粗暴一点,直接爆破出他的密码,即:

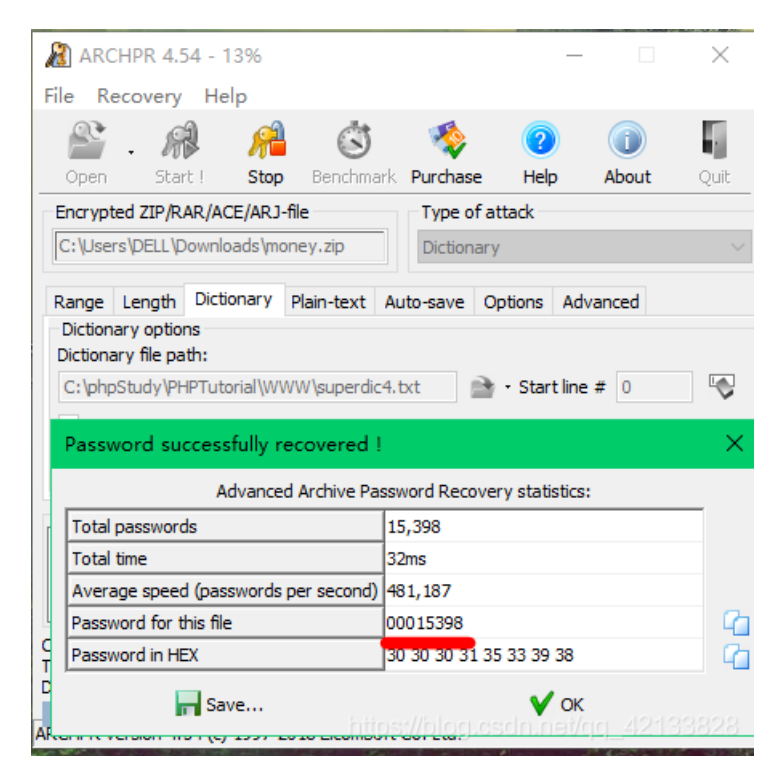

解密money.zip,并打开里面得文件,在文件的最底部,即:

-... --- -.-- .---- .---- .----

摩斯密码解密得:

| 솔 米斯特安全团队 CTFCrakTools pro v2.1 Beta      |
|-------------------------------------------|
| 解码方式 进制转换 插件 妹子                           |
| Crypto Image UnZip                        |
| 填写所需检测的密码:(已输入字符数统计:38)                   |
|                                           |
| )<br>结果: (字符数统计: 7)                       |
| B0Y1111 https://blog.csdn.net/qq_42133828 |

解压包里面还有一个mp3的文件,又得到密码,那么使用工具MP3Stego,运行以下命令,即:

| D:\MP3Stego_1_1_18                                                              | \MP3Stego>Decode.exe -X -P  | BOY1111 singledog.mp3        |                       |                          |  |  |
|---------------------------------------------------------------------------------|-----------------------------|------------------------------|-----------------------|--------------------------|--|--|
| MP3StegoEncoder 1.                                                              | 1. 17                       |                              |                       |                          |  |  |
| See README file fo:                                                             | r copyright info            |                              |                       |                          |  |  |
| Input file = 'sing                                                              | ledog.mp3' output file = '  | singledog.mp3.pcm'           |                       |                          |  |  |
| Will attempt to ex                                                              | tract hidden information. O | utput: singledog.mp3.        | txt                   |                          |  |  |
| the bit stream file singledog.mp3 is a BINARY file                              |                             |                              |                       |                          |  |  |
| HDR: s=FFF, id=1, 1=3, ep=off, br=9, sf=0, pd=1, pr=0, m=0, js=0, c=0, o=0, e=0 |                             |                              |                       |                          |  |  |
| alg.=MPEG-1, layer=III, tot bitrate=128, sfrg=44.1                              |                             |                              |                       |                          |  |  |
| mode=stereo, sblim=32, jsbd=32, ch=2                                            |                             |                              |                       |                          |  |  |
| [Frame 7866]Avg slots/frame = 417.906; b/smp = 2.90; br = 127.984 kbps          |                             |                              |                       |                          |  |  |
| Decoding of "singl                                                              | edog.mp3″ is finished       |                              |                       |                          |  |  |
|                                                                                 |                             |                              |                       |                          |  |  |
| 音乐                                                                              | singledog.mp3               | 2019/4/26 16:00              | MP3 文件                | 3,212 KB                 |  |  |
| - <u>-</u>                                                                      | singledog.mp3.pcm           | 2019/4/26 19:31              | PCM 文件                | 35,400 KB                |  |  |
| 三 杲田                                                                            | sinaledoa mp3 txt           | 2019/4/26 19:31              | <del>では</del> で格 loop | ando pot/act KBd         |  |  |
| 🏪 系统 (C:)                                                                       |                             | 2010/4/2015.51               | Preparentering.       | csuninei/qq <u>142</u> i |  |  |
|                                                                                 | THE PROPERTY FOR A L        | 10100 <i>0</i> 0014016016010 | 17 x 1722             | 1 1/10                   |  |  |

打开singledog.txt,得一串base64的密文,解密得:

| ਭ 米斯特安全团队 CTFCrakTools pro v2.1 Beta |
|--------------------------------------|
| 解码方式 进制转换 插件 妹子                      |
| Crypto Image UnZip                   |
| 填写所需检测的密码:(已输入字符数统计:28)              |
| bW9jdGZ7l1MxbmdsM19EMGcjfQ==         |
|                                      |
| 结果: (字符数统计: 19)                      |
| moctf{#S1ngI3_D0g#}                  |
| https://blog.csdn.net/qq_42133828    |

#### 13.李华的疑惑

下载,并打开压缩包,可以看到一个password.txt,以及一个flag.zip(需密码)

打开password.txt是一串字符串,使用python读取,每一行有三个字符,一共有22500行

说实话,小编一开始还是不知道的,去网上搜索才造,原来这是RGB的图像

所以,我们需要还原它,即:

```
from PIL import Image
x = 150
y = 150
im = Image.new("RGB",(x,y))
f = open('C:\\Users\\DELL\\Desktop\\yihuo\\password.txt')
for i in range(0,x):
  for j in range(0,j):
    l = f.readline()
    rgb = l.split(',')
    im.putpixel((i,j),(int(rgb[0]),int(rgb[1]),int(rgb[2])))
im.show()
```

得到的图像是这样的:

# KEY: PPPPPPass\_w ord

通过得到的key,去解压flag.zip,可得一串字符:

U2FsdGVkX18R9EylBVacP/j0XpClSh9nZth6TFwoh5GUv0edeVp3ZV9gXVqd/rlH66OlZgSHn2Mock4hcdqFEg=

进行AES解码(https://www.sojson.com/encrypt\_aes.html),得:

moctf{D0\_You\_1ik3\_t0\_pAinH\_wi4h\_pi8e1}